## **Openlab access for AAI devs**

- 1. Install openvpn from here: https://openvpn.net
- 2. Check if your name is in the AAI section of this page: Integration / Developer Lab Access
- 3. If it is, you should have received an email from Stephen Gooch with a 7zip file
- 4. If not:
  - open a ticket at ONAP Jira with the subject "Openlab access for <Your Name> <your LF ID> <your email>".
  - Request access for the A&AI lab.
- 5. The 7zip file which you received via email should look similar to this:
- jimmydot@pod-onap-01.7z
- 6. Unpack the 7zip file and you find 2 files:

login.txt pod-onap-01.ovpn

- 7. Edit the ovpn profile file
  - If you need to connect via proxy:
    - In the ### Proxy support ### section, add something like the following (your local proxy configuration may vary)

http-proxy <your proxy fqdn> <your proxy port> authproxy.txt basic http-proxy-retry

authproxy.txt should include your proxy login/password (if applicable)

• Comment out the line "auth-nocache":

#auth-nocache

## 8. Connect to the windriver lab openvpn:

a. sudo openvpn --config pod-onap-01.ovpn

You should see something like this when you are connected:

Wed Apr 25 13:42:21 2018 us=969853 Initialization Sequence Completed

9. You can connect to the web interface at 10.12.25.2. Enter your username and password from the login.txt file:

|           | (                               |                      |   | 11       |                                   |
|-----------|---------------------------------|----------------------|---|----------|-----------------------------------|
| (←) → ♂ @ | ③ 10.12.25.2/auth/login/?next=/ |                      | 🖾 | ✿ Search | lii\ 6                            |
|           |                                 |                      |   |          |                                   |
|           |                                 |                      |   |          |                                   |
|           |                                 |                      |   |          |                                   |
|           |                                 |                      | _ |          |                                   |
|           |                                 | WIND                 | _ |          |                                   |
|           |                                 |                      | _ |          |                                   |
|           |                                 | ONAP Developer Cloud |   |          |                                   |
|           |                                 | (ONAP-POD-01)        |   |          |                                   |
|           |                                 |                      |   |          |                                   |
|           |                                 |                      |   |          |                                   |
|           |                                 | User Name            |   |          |                                   |
|           |                                 | Jimmydot             |   |          |                                   |
|           |                                 | Password             |   |          |                                   |
|           |                                 | · @                  |   |          |                                   |
|           |                                 |                      | _ |          |                                   |
|           |                                 |                      |   |          |                                   |
|           |                                 | Connect              |   |          |                                   |
|           |                                 |                      |   |          |                                   |
|           |                                 |                      |   |          |                                   |
|           |                                 |                      |   |          |                                   |
|           |                                 |                      |   |          |                                   |
|           |                                 |                      |   |          |                                   |
|           |                                 |                      |   | 16       | ( (6.) NAV 2011 121 124 170 281 1 |

NIND" ■ A & AI ◄

11. Move to the next tutorial: Using AAI in Openlab